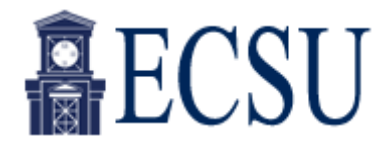

# GENERAL NAVIGATION REFERENCE GUIDE FOR BANNER 7.X

### **Table of Contents**

| <u>I</u> . I | Banner | - Basics                                   | 4      |
|--------------|--------|--------------------------------------------|--------|
|              | A.     | Launching Banner                           | T<br>2 |
|              | В.     |                                            | 2      |
|              | C.     | Setting Personal Preferences               | 3      |
|              | D.     | My Links – Customization of Personal Links | 4      |
|              | Ε.     | Online Help                                | 4      |
|              | F.     | Exiting Banner                             | 4      |
|              |        |                                            |        |
| <u>II</u> .  | Naviga | ation Review                               |        |
|              | Α.     | Parts of a Form                            | 5      |
|              | В.     | Keyboard Shortcuts                         | 6      |
|              | C.     | Ontions Box                                | 7      |
|              | D      | Validation Fields                          | Ŕ      |
|              | 5.     |                                            | Ŭ      |
| III.         | Searc  | ch Procedure                               |        |
|              | Α.     | ID and Name Search                         | 9      |
|              | В.     | ID and Name Extended Search1               | 0      |
|              | C.     | Alternate Option List                      | 0      |
|              | 0.     |                                            | 5      |
| IV.          | Chan   | nging Your Banner Password                 | 2      |
|              |        |                                            |        |

Effective as of: 11/21/05

# Section I: Banner Basics

### A. Launching Banner

• Start Internet Explorer (IE) browser by clicking on this icon on your computer:

Ð

- Type **ebanner** in the address line
- Press Enter

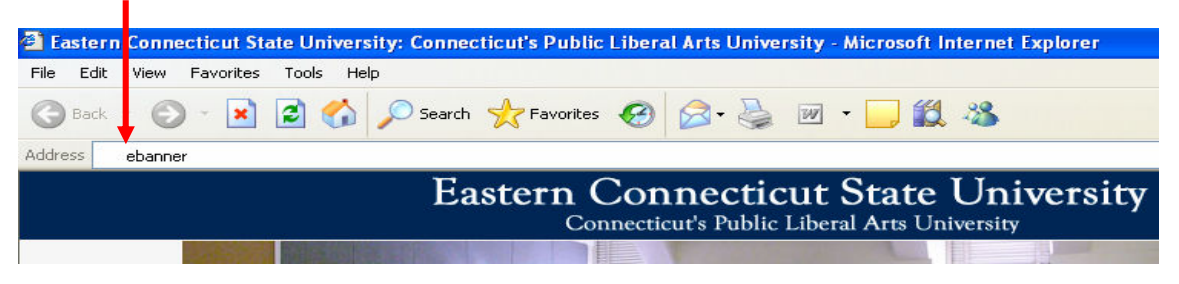

The following logon box will be displayed:

| Logon 2000000000000000000000000000000000000 | × |
|---------------------------------------------|---|
| Username:                                   |   |
| Password:                                   |   |
| Database:                                   |   |
| Connect Cancel                              |   |

- Type your Banner **Username**, which is the same as your Windows Login username. (If unable to type, please see NOTE below.)
- Tab to, or click in the **Password** field and type your Banner password. (*Do not advance to the password field by pressing the enter key this causes an error.*)
- **Database** field should be left blank.
- Press the enter key or click on the **Connect** button to complete your logon.

**NOTE**: If you are unable to type your username or if you logon and cannot type into a form or clicking on dropdown arrows within a form results in no list, press the **Alt+Tab keys** simultaneously until the JInitiator Security Warning window is displayed. Release the Alt+Tab keys. Click on **Grant always**. This is a one-time process, necessary once per given computer. You will then be returned to the logon window and can proceed.

| JInitiator 9 | Security Warning                                                                                                    | x |
|--------------|----------------------------------------------------------------------------------------------------|---|
| S            | Do you want to install and run signed applet distributed by<br>"ebanner.easternct.edu"?                                                                                          |   |
|              | Publisher authenticity verified by :<br>"Eastern Connecticut State University".                                                                                                  |   |
|              | The security certificate was issued by a company that is not trusted.                                                                                                    |   |
|              | The security certificate has not expired and is still valid.                                                                                                    |   |
|              | Caution: "ebanner.easternct.edu" asserts that this content is<br>safe. You should only install/view this content if you trust<br>"ebanner.easternct.edu" to make that assertion. |   |
| G            | rant this session Deny Grant always View Certificate                                                                                                    |   |

1

You will notice that there are actually two browser windows associated with this software. The Oracle – Web window remains maximized and is the active window. The other remains minimized. Do not close it or your Banner session will end.

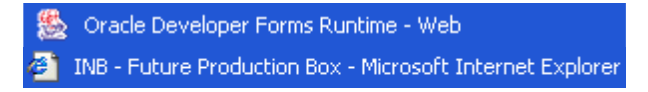

### B. Main or General Menu

|                | 🏀 Oracle Developer Forms Runtime - Web                                                                                     |             |                                     |
|----------------|----------------------------------------------------------------------------------------------------|-------------|-------------------------------------|
|                | Eile Edit Options Block Item Record Query Tools Window Help                                                                |             | ORACLE                              |
| 1              | 🕞 🖉 🖺 1 🖓 🖶 🗟 1 🎓 🖓 1 🕄 📾 🖄 1 🏝 1 📓 📓 1 🚸 1 🌒 1 🗴                                                                          |             |                                     |
| <u> </u>       | General Menu GUAGMNU 7.1 (ePPRD) - Tuesday October 04, 2005                                                                |             | ≚ ⊡ ×                               |
| 2              | Go To Welcome, GILLETTEE                                                                                                   | Products: 🔽 | Menu   Site Map   Help Center       |
|                | A My Banner                                                                                                    |             | My Links                            |
| <mark>3</mark> | Student [*STUDENT]                                                                                                    |             | Change Banner Password              |
|                | Advancement [*ALUMNI]                                                                                                    |             | Check Banner Message                |
|                | Einance System Menu [*FINANCE]                                                                                             |             | Dercenal Link 1                     |
|                | 🗎 Human Resources [*HRS]                                                                                                   |             | Personal Link 1                     |
|                | Financial Aid [*RESOURCE]                                                                                                  |             | Personal Link 2                     |
|                | 🗀 General [*GENERAL]                                                                                                    |             | Personal Link 3                     |
|                | Banner Broadcast Messages<br>05-0CT-2005 Welcome to Banner 7!! Messages regarding Banner availability will be posted here. |             | System messages are displayed here. |
|                |                                                                                                    |             | <u> </u>                            |

- **Go To...(direct access to a form) 1** If you know the name of the form that you wish to access, type the seven character form name in the Go To... field and press the enter key. The desired object will open, assuming the proper authorization has been granted.
- **My Banner 2** Initially this folder is empty. To ease navigation, 'My Banner' can be customized to include forms that are accessed on a regular basis.

#### Adding forms to My Banner:

- Go To... a form routinely accessed
- While form is displayed, Right click anywhere outside of a field. Options menu is displayed.
- Click on Add to Personal Menu.
- $\circ$  Press **X** on horizontal tool bar or Cntrl +q to Exit the form.
- Type Refresh in the Go To... field and Press enter.
- Double click on 'My Banner' and the new form should display in the My Banner menu.

| Identification Form SPAIDEN 7.0.0.1 (ePPRD) 20203000000000000000000000000000000000 | Generate ID:                                                                               | ₩<br>₩                                   |                                |
|------------------------------------------------------------------------------------|--------------------------------------------------------------------------------------------|------------------------------------------|--------------------------------|
| Current Identification Alternate Identification Address ID: Name Type:             | Telephone Biograp                                                                          | hical E-                                 | Options Box: Right             |
| Person                                                                             | Exit<br>Print<br>Add to Personal Menu                                                      | ID and Name                              | field on a form to<br>display. |
| Last Name:       First Name:       Middle Name:       Prefix:       Suffix:        | Current Identification<br>Alternate Identification<br>Address<br>Ielephone<br>Biographical | Last Update User: Activity Date: Origin: |                                |

• **SCT Banner 3** – double click on SCT Banner to view the sub-folders available for a specific module i.e., Student, Alumni, Finance, HRS, etc. Double click on the folders to view various forms that pertain to each module.

### C. Setting Personal Preferences

If you prefer to have 'My Banner' expanded (showing list of customized forms)

- Click <u>File</u> on the Main menu bar
- Click Preferences

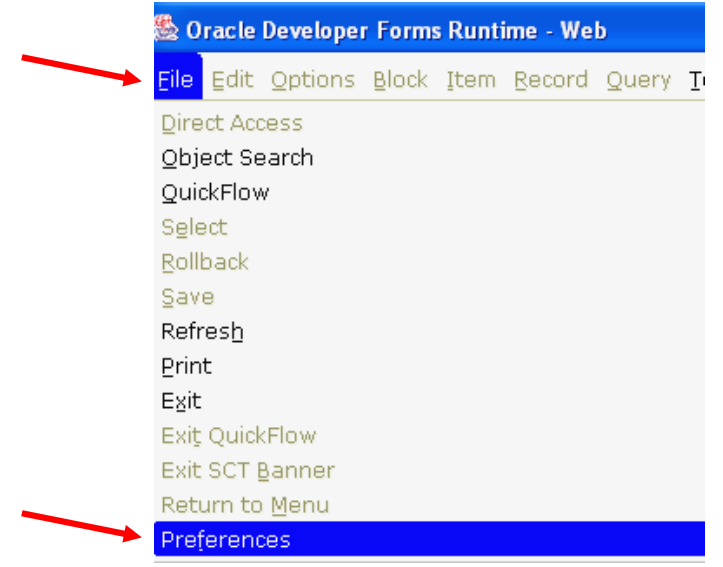

The following General User Preferences Maintenance form is displayed:

| Display Options Directory Options My Links                                                                                   | Menu Settings LDAP                                                                                            |  |
|----------------------------------------------------------------------------------------------------|----------------------------------------------------------------------------------------------------|--|
| Display Options                                                                                                    | User Interface Color Settings                                                                                 |  |
| ✓ Display Form Name on Title Bar                                                                                             | Description:       Enter the RGB color code for non iconic buttons.         Default Value:       r211g211b211 |  |
| <ul> <li>Click on Menu Settings tab</li> <li>Type *PERSONAL in the Us</li> <li>Press enter</li> <li>Click on SAVE</li> </ul> | lser Default field                                                                                            |  |
| 🔚 🔊 📄 í 🔎 🖨 🖻 📄 í 🎓<br>🙀 General User Preferences Mainten.                                                                   | ) 🚰 [ 🚰 📾 🔀 [ 📤 [ 📇 [ 🐱 🖼 [ 🐗 [ 🕀 [ 🛞 ] 🗙<br>hance GUAUPRF 7.1 (ePPRD) XXXXXXXXXXXXXXXXXXXXXXXXXXXXXXXXXXXX   |  |
| Display Options Directory Option                                                                                             | ns My Links Menu Settings LDAP                                                                                |  |
| Starting Menu Option                                                                                                    |                                                                                                    |  |
| Description: Enter the name                                                                                                  | ame of your preferred start-up menu.                                                                          |  |
| Institution Default: *MENU                                                                                                   | Products Menu                                                                                                 |  |
| User Default: *PERSONAL                                                                                                    |                                                                                                    |  |

For this option to take effect, you must log off and log back into Banner.

# D. My Links 4 – Customization of the Personal Links

Click on the My Links tab on the General User Preferences Maintenance form to create a
personalized group of links. (File → Preferences)

| 🙀 General User Pre | ferences Maintenance GU     | JAUPRF 7.1 (e         | PPRD) 00000000             |      |                             |  |  |  |
|--------------------|-----------------------------|-----------------------|----------------------------|------|-----------------------------|--|--|--|
|                    |                             | L L                   |                            |      |                             |  |  |  |
| Display Options    | Directory Options           | My Links              | Menu Settings              | LDAP |                             |  |  |  |
|                    |                             |                       |                            |      |                             |  |  |  |
| Description:       | Enter the URL for the "My   | Institution" link.    |                            |      |                             |  |  |  |
| Default Value:     | http://www.easternct.edu    |                       |                            |      |                             |  |  |  |
| User Value:        |                             | The link descriptions |                            |      |                             |  |  |  |
|                    |                             |                       |                            |      | followed by the URL or      |  |  |  |
| Description:       | Enter the description for t | he "My Personal       | Link 1" link.              |      | Banner Object (form) of     |  |  |  |
| Default Value:     | Your first personal link de | scription             |                            |      | each description are listed |  |  |  |
| User Value:        | GOOGLE SEARCH               |                       | in pairs.                  |      |                             |  |  |  |
|                    |                             |                       |                            |      |                             |  |  |  |
| Description:       | Enter the URL or Banner o   | bject for the ""      | Up to 6 personal links can |      |                             |  |  |  |
| Default Value:     | Your first personal link UR | L                     | be customized.             |      |                             |  |  |  |
| User Value:        | http://www.google.com       |                       |                            |      |                             |  |  |  |

- Type a User Value description
- Type a User Value form name or URL
- Click Save
- Exit Form
- Log off and log back into Banner. Paired links will display as My Personal Links.

### E. Online Help

• Click on Help and then Online Help to access the SCT Banner Help Center

| 🏙 Oracle Developer | Forms Runtime - We                 | b                   |                                             |                                                               |                     |  |
|--------------------|------------------------------------|---------------------|---------------------------------------------|---------------------------------------------------------------|---------------------|--|
| Eile Edit Options  | <u>B</u> lock Item <u>R</u> ecord  | Query <u>T</u> ools | <u>W</u> indow                              | Help                                                          |                     |  |
| 🔲 🔌 🖹 🛛 🝋 🤇        | 🗗 🖻 토 í 🎓 🍯<br>ferences Maintenand | 🔁  <br>1 (ePPRE     | Online H<br>Dynamic<br>Dynamic<br>Help (Ite | lelp<br>: Help Query<br>: Help <u>E</u> dit<br>:m Properties) | ◎ 「 X<br>0000000000 |  |
| Display Options    | Directory Options                  | My Links            | Me                                          | Show Ke<br>List                                               | 995                 |  |
| Display Optic      | ons                                | Use                 | Display I                                   | Error                                                         | tings               |  |

### F. Exiting Banner

- Click the "X" icon on the end of the horizontal toolbar
- or click "File" on the menu bar  $\rightarrow$  click on "Exit" in the drop down list
- Click yes to confirm that you do want to exit the Banner session.

# **II. Navigation Review**

This document is intended to serve as a review and reference guide to reinforce what was covered during Banner navigation training and as a handy on-the-job reference tool.

| Menu Bar          | Eile Edit Options Block Item Becord Query Iools Window Help ORACLE<br>D D D D D D D D D D D D D D D D D D D                                                                                                     | ← | Title Ba |
|-------------------|----------------------------------------------------------------------------------------------------|---|----------|
| Key Block →       | ID: 🔽 Generate ID: 🖗                                                                                                    |   |          |
| Tabbed Navigation | Current Identification Address Telephone Biographical E-mail Emergency Contact     ID: Name Type:       Person   Last Name:   First Name:   Middle Name:   Prefix:   Suffix:   Prefix:   Suffix:   Preferred First Name:   Full Legal Name:     Non-Person   Name:     Original Creation   User:   Create Date: |   |          |
| Auto Hint>        | ID number, LIST for person; COUNT HITS for non-person; DUP ITEM to generate ID; DUPLICATE RECORD for Alternate ID look-up.      Record: 1/1       <08C>                                                                                                    |   |          |

### A. Parts of a Form

|      |          | Men         | u Bai         | r             |                 |             | The r<br>that<br>equiv                         | nenu<br>offer a<br>/alent                  | bar, lo<br>an arra<br>keyst                      | ocate<br>ay of<br>roke                      | d at th<br>functi<br>or a c                    | he top (<br>ions, m<br>lick of t                        | of ever<br>ost of<br>the mo                      | ry form<br>which o<br>ouse.                           | , cont<br>can al                               | ains p<br>so be (                                 | ull-down<br>done wit                                        | menus<br>h an                       |      |
|------|----------|-------------|---------------|---------------|-----------------|-------------|------------------------------------------------|--------------------------------------------|--------------------------------------------------|---------------------------------------------|------------------------------------------------|---------------------------------------------------------|--------------------------------------------------|-------------------------------------------------------|------------------------------------------------|---------------------------------------------------|-------------------------------------------------------------|-------------------------------------|------|
|      |          | Hori        | zonta         | al To         | olba            | ır          | The funct<br>funct<br>Placin<br>displa<br>Keyb | norizo<br>ions,<br>ng the<br>ayed.<br>oard | ntal to<br>i.e., pi<br>e mous<br>Stand<br>equiva | oolbai<br>revio<br>se ari<br>ard I<br>lents | r prov<br>us blo<br>row or<br>cons c<br>for to | ides an<br>ock, nex<br>n each i<br>on the l<br>oolbar f | other<br>(t blocl<br>icon w<br>Horizo<br>functio | way to<br>k, etc.,<br>ill cause<br>ntal Toe<br>ns are | acces<br>with t<br>e a de<br>olbar a<br>listed | s com<br>the clio<br>scripti<br>are sho<br>on the | monly us<br>ck of the<br>ion label<br>own belc<br>e next pa | sed<br>mouse.<br>to be<br>w.<br>ge. |      |
|      | 5        | <u>[]</u> [ | ▶             | •             | Z               | Ē           | 1                                              | T                                          | í 😰                                              |                                             | X                                              | í 🚯                                                     | [ 📙                                              | [ Χ <sub>6</sub> ]                                    | X                                              |                                                   | [ <u>4</u> ]} [                                             | 1                                   | Х    |
| Save | Rollback | Select      | Insert Record | Remove Record | Previous Record | Next Record | Previous Block                                 | Next Block                                 | Enter Query                                      | Execute Query                               | Cancel Query                                   | View/Send Message                                       | Print                                            | SCT Banner Xtender<br>Solutions                       | BSX Add Document                               | New Broadcast Msg.                                |                                                             | Online Help                         | Exit |

# **B. Keyboard Shortcuts**

| Function                                           | Keystroke                                    |
|----------------------------------------------------|----------------------------------------------|
| Accept / Commit / Save                             | Alt 1 1 <sup>st</sup> latter of desired many |
| Concel                                             |                                              |
| Class Block                                        |                                              |
| Clear Form ( Pallback                              |                                              |
| Clear Hore                                         | Smil+ F/                                     |
| Clear Item                                         |                                              |
|                                                    | Snift+ F4                                    |
| Commit / Accept / Save                             | F10                                          |
| Count Query Hits (CQH)                             | Shift+ F2                                    |
| Delete Record                                      | Shift+ F6                                    |
| Display (Direct access to forms, menus, etc.)      | F5                                           |
| Display Error                                      | Shift+ F1                                    |
| Duplicate Item                                     | F3                                           |
| Duplicate Record                                   | F4                                           |
| Edit                                               | Ctrl+ e                                      |
| Enter Query                                        | F7                                           |
| Execute Query                                      | F8                                           |
| Exit                                               | Ctrl+ q                                      |
| Exit with Value                                    | Shift+ F3                                    |
| Help                                               | F1                                           |
| Insert / Create Record                             | F6                                           |
| List of Values                                     | F9                                           |
| Next Block                                         | Ctrl+ PageDown                               |
| Next Item                                          | Tab                                          |
| Next Primary Key                                   | Shift+ F3                                    |
| Next Record                                        | Shift+ Down Arrow                            |
| Next Set of Records                                | Ctrl+ Shift+ >                               |
| Previous Block                                     | Ctrl + PageUp                                |
| Previous Item                                      | Shift+ Tab <u>or</u> Shift+ Ctrl+ Tab        |
| Previous Record                                    | Shift+ Up Arrow                              |
| Print Active Window                                | Shift+ F8                                    |
| Save / Accept / Commit                             | F10                                          |
| Scroll Down                                        | PageDown                                     |
| Scroll Up                                          | PageUp                                       |
| Select                                             | SpaceBar or Enter                            |
| Select Button (Exit with Value)                    | Shift+ F3                                    |
| Show Kevs                                          | Ctrl+ F1                                     |
| Note: (*) Not all functions available at all times |                                              |
| New with Version 7                                 |                                              |

| Title Bar         | The form name, version of Banner and the database instance: (ePROD) is listed.                                                                                                    |
|-------------------|----------------------------------------------------------------------------------------------------|
| Key Block         | A block is a section of a form or window that contains related data.<br>The key block is the first block on most forms (validation forms and<br>other list forms usually do not have a key block). It will contain the<br>key information and will dictate what is displayed on the rest of the<br>form. To navigate between blocks you would use the "next block"<br>and "previous block" functions. |
| Tabbed Navigation | Selected forms have improved internal window navigation. Clicking on a Tab is equivalent to selecting next block or previous block.                                                                                                    |
| Auto Hint         | The Auto Hint provides information regarding the field where the cursor is located. It may indicate the use of the field, what can be done next, or how to move to the next logical location. In addition, the Auto Hint is also used to display any error or processing messages.                                                                                                    |

# C. Options Box

• **Right click** anywhere outside of a field to display the options box. This options list contains form-specific navigation as well as common functions such as *Rollback*, *Save*, *and Print*.

| ID:                                             | Generate                                                              |
|-------------------------------------------------|-----------------------------------------------------------------------|
| Current Identification Alternate Identification | Bollback       Save       Exit       Print       Add to Personal Menu |
| Person                                          | Current Identification                                                |
| Last Name:                                      | Telephone                                                             |
| Prefix:                                         | Emergency Contact Appointments and Contacts [SOAAPP <sup>*</sup> ]    |
| Preferred First Name:<br>Full Legal Name:       | System Data Summary [GUASYST]         Common Matching [GOAMTCH]       |

• **Options Dropdown** list is an alternate navigation tool. Click Options on the menu bar to display a list containing form-specific navigation options.

| 🏙 Oracle                   | Develor <mark>er Forms Runtime - Web</mark>                                                                                                    |
|----------------------------|----------------------------------------------------------------------------------------------------|
| <u>F</u> ile <u>E</u> dit  | Options Block Item Record Query Tools Window Help                                                                                                    |
| E 🔊<br>Rate Identif<br>ID: | Current Identification       Image: Contact         Alternate Identification       Image: Contact         Address       Image: Contact         Telephone       Image: Contact         Biographical       Image: Contact |
| Current                    | Address       Appointments and Contacts [SOAAPPT]     Address       System Data Summary [GUASYST]     Common Matching [GOAMTCH]                                                                                         |

# **D. Validation Fields**

- Click on the down arrow next to the field window and a predefined list or table of valid values will be displayed
- Scroll or search through the list to find the correct highlighted value
- Click OK or
- Double click on the value and it is returned to the form

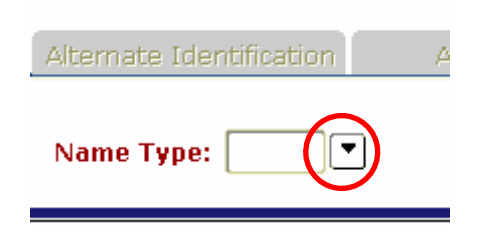

- **Red Field Description** indicates that Double clicking within the field will display the list of possible valid values or
- Type in a value that is known to be valid

| A  | ternate I  | dentification Address              | Telephone        | Biographic |  |  |  |  |  |  |
|----|------------|------------------------------------|------------------|------------|--|--|--|--|--|--|
| N  | Name Type: |                                    |                  |            |  |  |  |  |  |  |
| -  |            | an Validation (CT (NTVD) - SSSSSSS |                  |            |  |  |  |  |  |  |
|    | vane ryp   |                                    |                  |            |  |  |  |  |  |  |
|    | Find%      |                                    |                  |            |  |  |  |  |  |  |
|    | Code       | Desc                               | Activity Date    |            |  |  |  |  |  |  |
|    | AKA        | Alias/Nickname                     | 26-OCT-1998      |            |  |  |  |  |  |  |
|    | AUDT       | Auditor                            | 30-SEP-2002      | 1.1        |  |  |  |  |  |  |
|    | AUXL       | Auxiliary Employee                 | 30-SEP-2002      |            |  |  |  |  |  |  |
|    | CONT       | Outside Contractor                 | 27-JUN-2002      |            |  |  |  |  |  |  |
| :: | CSRT       | Corporate Sort                     | 26-OCT-1998      |            |  |  |  |  |  |  |
|    | ECLB       | E-Club                             | 05-AUG-2002      |            |  |  |  |  |  |  |
|    | FRND       | Friend of Eastern                  | 26-JUN-2003      |            |  |  |  |  |  |  |
|    | GENB       | Generic Departmental Account       | 23-OCT-2002      |            |  |  |  |  |  |  |
|    | GRAD       | Graduation                         | 26-OCT-1998      |            |  |  |  |  |  |  |
|    |            | Eind                               | <u>OK</u> Cancel |            |  |  |  |  |  |  |

# **III. Search Procedures**

### A. ID and Name Search

Use any form with ID and Name in the Key Block.

| Examples: | APAIDEN |
|-----------|---------|
|           | FOAIDEN |
|           | PPAIDEN |
|           | SPAIDEN |

|    | 🙀 Identification Form S | PAIDEN 7.0.0.1 (ePPRD)   | 000000000000000000000000000000000000000 |           |
|----|-------------------------|--------------------------|-----------------------------------------|-----------|
| IC | ID:                     | Name field               |                                         | ] (       |
|    | Current Identification  | Alternate Identification | Address                                 | Telephone |

### Search by Full ID:

- Enter ID
- Press enter
- If the person exists in the system, the name will be displayed

### Search by Full Name:

- With the ID field blank, **tab** to the name field, enter the full name [last name, first name] and press enter.
- If one match is found, the name and ID are returned to the form.
- If more than one match is found, the "ID and Name Extended Search" window appears. Details are on the next page.

### Search by Partial Name:

- With the ID field blank, **tab** to the name field, enter a partial name with the wildcard %. The format is last, first, middle with a comma between each part of the name. Spaces are optional
- Press enter
- Examples:
  - smith,J% returns all ID's with last names "smith", first names starting with
     "j"
  - $\circ$  mag%, p% returns all ID's with last name starting with "mag", first name starting with "P"
  - %, Barbara returns all ID's with first name "Barbara"

# B. ID and Name Extended Search

- If more than one match is found, the "ID and Name Extended Search" window is displayed.
- Click on the down arrow to display the list
- Scroll to find the name
- Click on the name
- Name and ID are returned to the form

| ÷ | ID and Name Extended Searc   | h SPAIDEN 7.0.0.1 (ePPF  | RD) 000000000000000000000000000000000000 | 000000000000000000000000000000000000000 | $\approx \times$ | Number of |
|---|------------------------------|--------------------------|------------------------------------------|-----------------------------------------|------------------|-----------|
|   | Search Results:              |                          |                                          | 6                                       |                  | results   |
|   | Person Search Detail         | : 📔 🛛 Non-P              | erson Search Detail:                     |                                         |                  |           |
| - |                              | Reduce Search I          | By                                       |                                         |                  |           |
|   | O Person                     | ONON-Person              | 🖲 Both                                   |                                         |                  |           |
|   | Enter search criteria then p | ress Execute Query or se | lect button to reduce                    | search.                                 |                  |           |
|   | City:                        |                          | SSN/SIN/TIN:                             |                                         |                  |           |
|   | State or Province:           |                          | Birth Date:                              |                                         |                  |           |
|   | ZIP or Postal Code:          | <b></b>                  | Gender:                                  |                                         |                  |           |
|   | Name Type:                   |                          |                                          |                                         |                  |           |
|   |                              |                          |                                          |                                         | _                |           |
|   | Press Enter Query or select  | button to clear search.  |                                          |                                         | 6                |           |

If you need to further reduce your search in the Extended Search window:

- Select the radio button for "Person", "Non-person" or "Both"
- Enter your search criteria in the fields of the "Reduce Search By" window (one or all fields may be used)
- Click the Search Button (magnifying glass icon). Use the drop down list to view reduced search results.

Once the correct ID is in the Key Block:

- Click the Next Block button on the toolbar or
- Click in a field in the detail block or
- Ctrl-Page Down to view information

To cancel the Extended Search:

• Click on the cancel button. 🔀

# C. Alternate Option List

| 🧑 Ident | tification | Form | SPAIDEN | 7.0.0.1 | (ePPRD) | 100000 | <br> | -000- | 200 | -000) |
|---------|------------|------|---------|---------|---------|--------|------|-------|-----|-------|
|         |            |      |         |         |         |        |      |       |     |       |
| ID:     |            |      |         |         |         |        |      |       |     | I     |

Click on the down arrow to display the Option List:

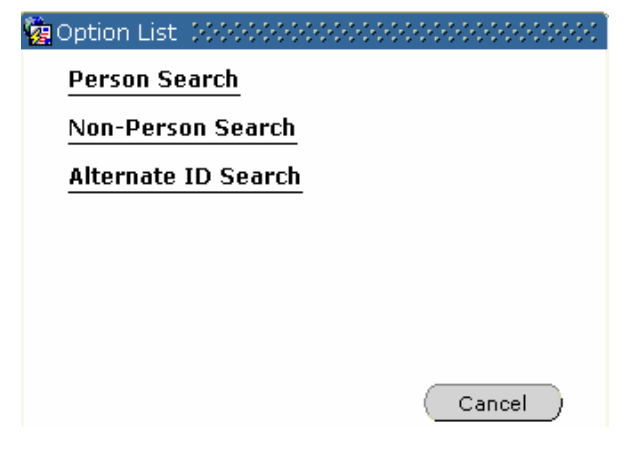

If there is more than one search option for the form being accessed, the Option List window will be displayed. Click the desired selection. Person Search allows search by ID, Last Name, First Name, and Middle Name. Alternate ID Search gives an additional search field for the Social Security Number (SSN). Please note: SSN may not be on file for every individual. Non-Person Search is used for companies/vendors/etc.

When the search form displays:

- Enter search criteria, % is a wildcard
- Click the "Execute Query" button on the toolbar
- Double click the desired ID and the name and ID will be returned to the calling form

Once the correct ID is in the Key Block:

- Click the Next Block button on the toolbar or
- Click in a field in the detail block or
- Ctrl-Page Down to view information

| ID | Last Name | First Name         | Middle Name | Birth Date | Change<br>Indicator | Type |
|----|-----------|--------------------|-------------|------------|---------------------|------|
|    |           |                    |             |            |                     |      |
|    |           |                    |             |            |                     |      |
|    |           |                    |             |            |                     |      |
|    |           |                    |             |            |                     |      |
|    |           |                    |             |            |                     |      |
|    |           |                    |             |            |                     |      |
|    |           |                    |             |            |                     |      |
|    |           |                    |             |            |                     |      |
|    |           |                    |             |            |                     |      |
|    |           |                    |             |            |                     |      |
|    |           |                    |             |            |                     |      |
|    |           | Case Sensitive Que | ry?         |            |                     |      |
|    |           | ® No OYes          |             |            |                     |      |

# **IV.** Changing Your Banner Password

From the General Menu Form, click on Change Banner Password

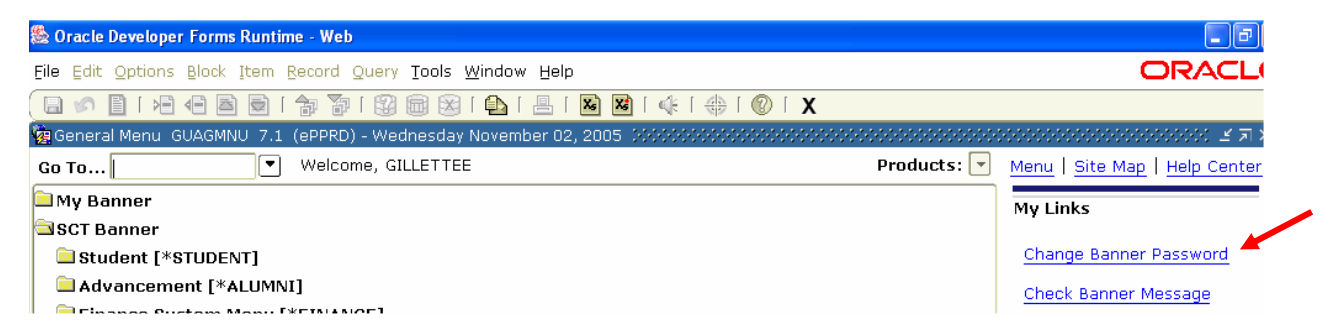

The Oracle Password Change Form (GUAPSWD) will be displayed:

🙀 Oracle Password Change Form GUAPSWD 7.0 (ePPRD) 000000000000000 🗹 🛪 🗙

| Oracle User ID:                          | GILLETTEE |  |
|------------------------------------------|-----------|--|
| Oracle Password:                         |           |  |
| Database:                                |           |  |
| New Oracle Password:<br>Verify Password: |           |  |
|                                          |           |  |

- Tab to the <u>Oracle Password</u> field, enter your current Banner password.
- Tab to the <u>New Oracle Password</u> field, enter your new password.
- Tab to the <u>Verify Password</u> field, re-enter your new password.
- Click Save
- Message displays: Password has been changed, reconnecting.
- Click OK to return to the Banner Main Menu

| 🙀 Oracle Pass | vord Change Form GUAPSWD | 7.0 (ePPRD)                             | ्≝ त्र ×े |
|---------------|--------------------------|-----------------------------------------|-----------|
| ſ             | orms 2000000000000000000 | × 2000000000000000000000000000000000000 |           |
| Orac          |                          |                                         |           |
| Orac          | Password has h           | een changed, reconnecting,              |           |
| Data          |                          | oon ondrigod, roconnoodingr             |           |
|               |                          |                                         |           |
| New           |                          | OK                                      |           |
| Verit         |                          |                                         |           |
|               |                          |                                         |           |